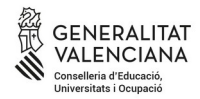

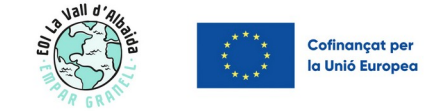

# RESUMEN PROCESO MATRÍCULA PRIMER PERÍODO CURSO 2024/25 (PASOS 2 Y 3)

# **COMPRUEBA ADJUDICACIÓN Y FORMALIZA**

- PAS 1: Solicitar plaza hasta el 17 de septiembre (finalizado)
- <u>PASO 2</u>: Comprueba la adjudicación de vacantes el 20 de septiembre

Accede al asistente con tu usuario y contraseña y comprueba si se te han adjudicado una vacante, los horarios, etc. Si quieres continuar con la matrícula, ya puedes realizar el pago y preparar la documentación. Ten en cuenta que si no has estudiado nunca en una EOI, ni te has examinado de una **Prueba de Certificación**, tendrás que marcar el concepto "**Tasa de matrícula"** + el concepto "**Tasa apertura de expediente"** en el pago. Si vas a repetir el curso deberás pagar "**Tasa de Repetición**". No olvides descargar y guardar el justificante de pago y guardarlo en una carpeta .

# • PASO 3: Formaliza la matrícula del 20 al 27 de septiembre

La formalización de la matrícula significa que tienes que adjuntar toda la documentación pertinente (DNI, justificante de pago, certificado externo, etc) dentro de la secretaría digital o traer los justificantes de pago y documentación a la secretaria de l'EOI. Si no la haces, no estarás correctamente matriculado/a. Pagar la tasa online no implica estar matriculado/a.

A continuación: prepara toda la documentación teniendo en cuenta el tipo de alumno que eres: NUEVO, PIALP, OFICIAL

## FORMALIZACIÓN DE LA MATRÍCULA 1R PERIODO (del 20 al 28 de septiembre)

| ALUMNADO OFICIAL          | Fotocopia del DNI o NIE                                  |
|---------------------------|----------------------------------------------------------|
| 2023/24                   | Si lo has renovado durante el curso                      |
| Alumnado matriculado en   | Tasa pagada                                              |
| cualquier EOI en el curso | Tasa 046 y justificante de pago.                         |
| 2023/24                   | En caso de bonificaciones o exenciones: justificante que |
|                           | lo acredite                                              |

## DOCUMENTACIÓN A APORTAR

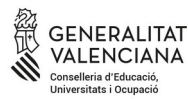

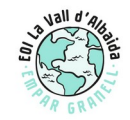

\* Cofinançat per

### Fotocopia del DNI o del NIE

#### **ALUMNADO DE NUEVO** Tasa pagada A. Alumnado nunca Tasa 046 y justificante de pago de: matriculado en una EOI 0 la matrícula del curso B. Alumnado matriculado en 0 la apertura de expediente (solo si no te has estado una EOI en cursos matriculado ni te has examinado nunca en una EOI). anteriores al 2023/24 • En caso de **bonificaciones o exenciones**: justificante que lo acredite Certificado acreditativo del nivel de lengua Si has hecho prueba de nivel (Test de clasificación) con nosotros no es necesario aportar un certificado de nivel de lengua. Fotocopia del DNI o del NIE Si lo entregas presencialmente, aporta original y fotocopia ALUMNADO PIALP Justificante OVIDOC Solicitud de petición de horarios Certificado acreditativo del nivel de lengua Solo alumnado que viene desde otra EOI o es la primera vez que se matricula Fotocopia del DNI

Todo el alumnado con necesidades específicas de apoyo educativo deberá aportar <u>SOLICITUD</u> <u>DE ADAPTACIÓN.</u>

### FECHAS DE FORMALIZACIÓN DE MATRÍCULA: Del 20 al 28 de septiembre

En caso de no formalizar la matrícula en el periodo indicado, se considerará que se ha renunciado a la plaza y, por tanto, se perderá el derecho a la plaza asignada

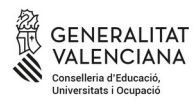

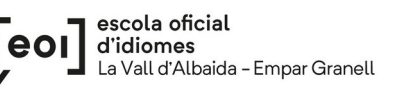

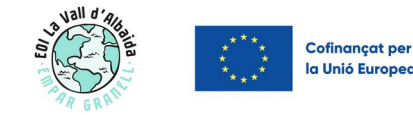

### MODALIDADES DE PRESENTACIÓN DE LA DOCUMENTACIÓN

### PRESENCIAL

# POR LA SECRETARÍA DIGITAL

#### De lunes a viernes

(CON CITA PREVIA: Pincha AQUÍ)

Hay que traer toda la documentación necesaria a la secretaría en formato digital (pendrive) o en papel (originales y fotocopias, si cabe)

Aquí os ayudaremos a formalizar la matrícula a través de la secretaría digital.

Después de formalizar la matrícula, se entregará a la persona matriculada el resguardo en papel. 1. Entrar en la secretaría digital e ir al apartado de **CONVOCATORIAS**. Elegir "Convocatoria EOI Extraordinaria"

2. Pinchar sobre el botón "**Acciones**" que hay a la derecha de la solicitud adjudicada y elegir "**ver resultados adjudicación**".

3. Pinchar sobre **la barra verde** y se abrirá el desplegable con dos botones en verde.

4. Pinchar en **GESTIONAR TASA DE MATRÍCULA**. Hacer el pago online y guardar el justificante en una carpeta de tu ordenador.

5. Por último pinchad en el botón "**Gestionar matrícula telemática**"para adjuntar documentación.

6. Verificad los datos y adjunta toda la **documentación necesaria** en formato PDF.

Revisad la solicitud antes de presentarla (borrador). Si está todo correcto, pinchad en **PRESENTAR SOLICITUD.** 

Una vez presentada la solicitud de matrícula telemática podréis descargar el justificante desde "**Descargar solicitud".** 

7. Una vez revisada la documentación por el centro recibirá el RESGUARDO DE MATRÍCULA por correo electrónico.

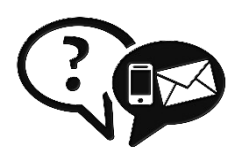

Si necesitas ayuda, ponte en contacto con nosotras a través del correo 46031325.secretaria@edu.gva.es o por teléfono 96 183 27 91